# 会员系统入会及个人中心操作流程

### 一、会员前台申请会员入会

可以点击网站首页会员注册或者登陆来访问会员系统或者通过扫描二维码关注协会微信公众号点击会员注册来进行注册访问

| <b>这</b> 中国城市燃气协会<br>China Gas Association                                  |                                  |
|-----------------------------------------------------------------------------|----------------------------------|
| Negar Filisianger                                                           |                                  |
|                                                                             |                                  |
|                                                                             |                                  |
| 1-无功自动世界 \$10%的                                                             |                                  |
| 立即营录                                                                        |                                  |
| 人会申请                                                                        |                                  |
|                                                                             |                                  |
|                                                                             |                                  |
|                                                                             |                                  |
|                                                                             | 激活 Windows<br>转到"设置"以激活 Windows, |
| Copyright © 2021 服役所有 Copyright 2012 中国動物愛气协会 备至编号:第1CP者10028963号:1技术支持:中科服 |                                  |

1、用户名信息填写

|                                              |                              | 欢迎登录中国城市燃气协会管理系统                                                                                                 |                                  |
|----------------------------------------------|------------------------------|----------------------------------------------------------------------------------------------------|----------------------------------|
| (G)中国城市燃气地<br>China Gas Associa              | 办会<br>ition                  | 0                                                                                                    |                                  |
| 入会流程<br>注册<br>e和更知 年12年品                     | 2<br>中调资料                    | 3<br>近月編以<br>たの成<br>予例法規<br>いの存在                                                                                 |                                  |
| 等政 第出译<br>用户名 月起出点才名<br>投资手机导                | ✓ 选择等级<br>E、 (双字、 数字、 2.2012 |                                                                                                    |                                  |
| 48日<br>填写用户名、登录手机号、密码以及验证码<br>8日<br>8日<br>8日 |                              | 1007時回意想完成的<br>転載力が<br>全部起意。1010-50913055<br>144時間道: 12787市時間低目間展17歳0-4822号<br>前時間: 100035<br>技术式注意: 15033055729 |                                  |
| 81899<br>図 第2回第2<br>点击注册                     | <b>д он о</b><br>Нае (ява)   |                                                                                                    | 邈活 Windows                       |
| 点击注册                                         |                              |                                                                                                    | 激活 Windows<br>转到"设置"以激活 Windows。 |

# 2、点击【注册】后,进入该页面填写详细资料,带\*号为必 填项,填写完成核对无误后点击下一步

| China Gas Association                                                                                                    |                                                                                                    |                                                                                                    |
|----------------------------------------------------------------------------------------------------|----------------------------------------------------------------------------------------------------|----------------------------------------------------------------------------------------------------|
|                                                                                                    |                                                                                                    |                                                                                                    |
|                                                                                                    |                                                                                                    | 3 4                                                                                                    |
| 用户名                                                                                                    | 由遺俗料 俗料                                                                                                    | 以确认 入会完成                                                                                                    |
|                                                                                                    |                                                                                                    | 1410 X X X X X X X X X X X X X X X X X X X                                                                                                    |
| n入组织机构: 中国城市燃气协会                                                                                                    | → 等级类型: 一般                                                                                                    | 会员 🗸 更改等级                                                                                                    |
| 导为必填项                                                                                                    |                                                                                                    |                                                                                                    |
| 基本信息                                                                                                    | 按营业执照内容填写                                                                                                    |                                                                                                    |
| * 单位名称                                                                                                    | * 统一社会信用代码                                                                                                    | * 咸立时间                                                                                                    |
| 测试单位                                                                                                    | 91111111111                                                                                                    | 2010-01-01                                                                                                    |
| *注册地址                                                                                                    |                                                                                                    |                                                                                                    |
| 北京市丰台区测试地址                                                                                                    |                                                                                                    |                                                                                                    |
| * 治 * 市 * 区/县                                                                                                    | * 通信曲htt                                                                                                    | * 部编                                                                                                    |
| 北京市 > 北京市 > 丰台区 、                                                                                                    | 测试地址                                                                                                    | 100036                                                                                                    |
| 传真                                                                                                    | 网址                                                                                                    | 填写除省市区/县外的通信详细地                                                                                                    |
|                                                                                                    | 例: https://www.baidu.com                                                                                                    |                                                                                                    |
| *单位法定证照<br>Polost 立体                                                                                                    |                                                                                                    |                                                                                                    |
| → SEIGCI X,1+                                                                                                    | 1                                                                                                    | Ø \$0日                                                                                                    |
| x,rtx/JV.zm; xt+text/jpg.gn,jpeg.png.pdf                                                                                                    | 按照提示信息进行填                                                                                                    | 写并上传相关内容                                                                                                    |
| 证有论图                                                                                                    |                                                                                                    |                                                                                                    |
|                                                                                                    |                                                                                                    |                                                                                                    |
|                                                                                                    |                                                                                                    |                                                                                                    |
| 员工人数(名)                                                                                                    | *技术人员(名)                                                                                                    | * 中共党员(名)                                                                                                    |
|                                                                                                    |                                                                                                    |                                                                                                    |
| 上年度资产总额(万元)                                                                                                    | * 注册资金(万元)                                                                                                    | *上年度收入总额(万元)                                                                                                    |
|                                                                                                    |                                                                                                    |                                                                                                    |
|                                                                                                    |                                                                                                    |                                                                                                    |
| 法人代表                                                                                                    | *法人职务                                                                                                    | *法人手机                                                                                                    |
| 法人代表                                                                                                    | * 法人职务                                                                                                    | * 法人手机<br>                                                                                                    |
| 法人代表                                                                                                    | *法人职务                                                                                                    | *法人手机<br>*法人手机<br>* 数系人<br>词编入取乐人                                                                                                    |
| 法人代表<br>法人地语<br>联系人和诗多                                                                                                    | * 法人职务<br>- 法人邮箱<br>- 联系人手机号                                                                                                    | * 法人手机<br>* 联系人<br>例如入系系人<br>* 联系人的公式即语                                                                                                    |
| 法人代表<br>法人指述<br>取(系人取务<br>取名人取务                                                                                                    | *)这人职务<br>* 法人邮箱<br>* 联系人手机号                                                                                                    | * 法人手机<br>* 张永人<br>物称入联系人<br>* 联系人的QQB的指言                                                                                                    |
| 法人代表<br>法人电话<br>联系人取务<br>联系人邮箱                                                                                                    | * 法人职务<br>* 法人邮箱<br>* 私乐人手机号<br>* 职乐人手机号                                                                                                    | * 法人手机<br>* 张乐人<br>博格入联乐人<br>* 联系人d90QB版附值<br>                                                                                                    |
| 法人代荣<br>法人指诉<br>联系人服务<br>联系人服务                                                                                                    | * 法人职务<br>* 法人职务<br>* 法人参销<br>* 联系人手机号<br>* 联系人击话<br>* 上市                                                                                                    | * 法人手机<br>* 法人手机<br>* 敬乐人<br>* 敬乐人<br>* 敬乐人的公司政府指<br>                                                                                                    |
| 法人代荣<br>法人电话<br>联系人服务<br>联系人断输<br>企业性质<br>面有                                                                                                    | * 法人职务<br>* 法人职务<br>* 法人参销<br>* 联系人手机号<br>* 联系人电话<br>* 上市<br>星                                                                                                    | *法人手明<br>* 谜系人<br>博翰心联系人<br>* 敬乐人的口母做细语<br>                                                                                                    |
| 法人代表<br>法人继送<br>联系人断骑<br>起业性质<br>面有 ~~~~~~~~~~~~~~~~~~~~~~~~~~~~~~~~~~~~                                                                                                    | * 法人职务<br>* 法人职务<br>* 法人邮箱<br>* 职系人手机号<br>* 职系人电话<br>是<br>* 上市<br>是                                                                                                    | * 法人手机<br>* 法人手机<br>* 就系人<br>前给入联系人<br>* 联系人的OOC的研究<br>                                                                                                    |
| 法人代表<br>法人继送<br>联系人断骑<br>联系人断骑<br>企业性质<br>面有<br>少业获得质量管理体系、环境管理体系、职业体质与安<br>Select 文件                                                                                                    | * 法人职务<br>* 法人职务<br>* 法人部箱<br>* 职系人手机号<br>* 职系人手机号<br>* 职系人电话<br>* 王市<br>是<br>* 理律体系及产品以证确究                                                                                                    | <ul> <li>・法人手机</li> <li>・法天人</li> <li>・乾乐人</li> <li>・乾乐人SOURRE</li> <li>・ 上市町河</li> <li>・ 上市町河</li> <li>・</li> </ul>                                                                                                    |
| 法人代表<br>法人电话<br>联系人服务<br>联系人断确<br>企业性质<br>面有<br>2                                                                                                    | *法人职务<br>*法人职务<br>*法人邮箱<br>*联系人手机号<br>*联系人电话<br>*联系人电话<br>是<br>建丁牌<br>漫<br>无<br>*研究<br>· 正市<br>一<br>一<br>一<br>王市<br>一<br>一<br>二<br>上市<br>一<br>二<br>上市<br>一<br>二<br>上市<br>二<br>二<br>上市<br>二<br>二<br>上市<br>二<br>二<br>七<br>代<br>石<br>二<br>二<br>二<br>二<br>二<br>二<br>二<br>二<br>二<br>二<br>二<br>二<br>二                                                                                                    | <ul> <li>*法人手机</li> <li>*联系人</li> <li>*联系人</li> <li>*联系人的实现</li> <li>*联系人的实现</li> <li>*上市时间</li> <li>*上市时间</li> </ul>                                                                                                    |
| 法人代集<br>法人唱话<br>联系人服务<br>联系人服务<br>企业性感<br>固有<br>全业投稿服量管理体系、环唱管理体系、职业体验与定台<br>Select 2件…<br>2件大小241; 2件模式 doc.docx.xis.xisx.pdf<br>2                                                                                                    | *法人职务 *法人职务 *法人职务 *基人职务 *最乐人职场等 *联系人电场等 *联系人电场等 *联系人电场 *联系人电场 *联系人电场 *联系人电场 *联系人电场 *联系人电场 *联系人电场 **联合电动 **联合电动 ************************************                                                                                                    | <ul> <li>*法人手机</li> <li>*联系人</li> <li>*联系人</li> <li>*联系人の回顧問題</li> <li>联系人特異</li> <li>联系人特異</li> <li>* 上市时间</li> <li>*上市时间</li> <li>*上市时间</li> <li>*上市时间</li> <li>*上市时间</li> <li>*上市时间</li> </ul>                                                                                                    |
| 法人代表<br>注人用語<br>東系人服务<br>取系人服务<br>取系人服务<br>全址性調<br>面有<br>一<br>全址性調<br>面有<br>一<br>全社性調<br>二<br>二<br>二<br>二<br>二<br>二<br>二<br>二<br>二<br>二<br>二<br>二<br>二                                                                                                    | *法人职务                                                                                                    | * 法人手机<br>* 法人手机<br>* 乾寒人<br>* 乾寒人<br>* 乾寒人の空感所信<br>- 転物时间<br>* 上物时间<br>* 二物时间<br>* 气质残别 (LNO管造气)                                                                                                    |
|                                                                                                    | *法人职务                                                                                                    | * 法人手机  * 法人手机  * 認知及私所人  * 敬乐人称  * 敬乐人的自己  # 取乐人的自己  # 取乐人的自己  # 正称时间  * 上称时间  * 上称时间  * 上称时间  * 上称时间  * 生物时间と (un)                                                                                                    |
| 接人代集<br>達人用語<br>減系人服务<br>取系人解発<br>全址性质<br>四有<br>少」政務機械量管理体系、环境管理体系、即分(編集)を定<br>Select 文件.<br>文件大小2M: 文件推定doc.docx.xis.xis.xpt<br>全<br>全<br>全<br>文件<br>大小2M: 文件推定doc.docx.xis.xis.xpt<br>子<br>学<br>合<br>业务<br>場<br>電<br>合<br>工<br>学<br>二<br>二<br>二<br>二<br>二<br>二<br>二<br>二<br>二<br>二<br>二<br>二<br>二                                                                                                    |                                                                                                    | ・ '法人手机  ・ '法人手机  ・ 敬乐人  ・ 敬乐人  ・ 敬乐人称  ・ 敬乐人称  ・ 敬乐人作  ・ 上市时间  ・ 上市时间  ・ 上市时间  ・ 上市时间  ・ 二環焼助 (LNG管道气)  ・ 管磁总长 (sm)                                                                                                    |
| 法人代集<br>注人用法<br>東系人服务<br>取系人服务<br>取系人服务<br>取系人解育<br>四有<br>2014日の個盤管理体系、环境管理体系、即2014年9年3<br>Select 文件<br>文件大小2M: 文件接究 doc.docx.sis.sis.pdf<br>2014日の<br>全址空間<br>全址空間<br>全址空間<br>全址空間<br>全址空間<br>全址空間<br>全址空間<br>全世空間<br>第二<br>2014日の<br>第二<br>2014日の<br>第二<br>2014日の<br>第二<br>2014日の<br>第二<br>2014日の<br>第二<br>2014日の<br>2014日の | *法人职务<br>*法人职务<br>*法人邮箱<br>*联系人手机号<br>*联系人电话<br>*上市<br>是<br>管理体系及产品以证师况<br>*荷行经常权<br>① 音① 是<br>*年供气量(万m3)                                                                                                    | * 法人手机  * 就人手机  * 就系人  * 就系人  * 就系人  * 就系人約OGI酸所语  * 上市时间  * 上市时间  * 二環境知 (LNG管道气)  * 气度残别 (LNG管道气)  * 气度残别 (LNG管道气)                                                                                                    |
| 法人代集  法人代集  法人指法  取家人服务  取家人服务  取家人服务  取家人服务  取求人服务  如本  如常  如本  如本  如常  如本  如本  如本  如本  如本                                                                                                    | *)这人职务<br>*这人职务<br>*这人都有<br>*取乐人平听号<br>*取乐人电话<br>*取乐人电话<br>*<br>* 上市<br>星<br>*管理体系及产品以证师兄<br>*荷汗经常权<br>() 音() 是<br>*年供气量(万而3)<br>* 周民用户(万户)                                                                                                    | * 沈八子卯.     * 秋系人     · 御奈入祭3公30所活     · 秋系人     · 御奈入祭3公30所活     · 年初时间     · 上市时间     · 上市时间     · 「「「「「」」     · 「「「「」」     · 「「「」」     · 「「「」」     · 「「「」」     · 「「」」     · 「「」」     · 「「」」     · 「「」」     · 「「」」     · 「」」     · 「「」」     · 「」」     · 「」」     · 「」」     · 「」     · 「」」     · 「」     · 「」」     · 「」     · 「」     · 「」     · 「」     · 「」     · 「」     · 「」     · 「」     · 「」     · 「」     · 「」     · 「」     · 「」                                                                                                    |
|                                                                                                    | *)这人职务<br>*这人职务<br>*这人邮箱<br>*联系人手机号<br>*联系人电话<br>*联系人电话<br>*正市<br>是<br>*管理体系及产品以证确况<br>*荷行经常权<br>□ 查 □ 是<br>*年代气量(万而3)<br>*原用户(万户)                                                                                                    | *法人手机<br>* 読人手机<br>第第人系人<br>第第人第5人<br>* 联系人(容真<br>                                                                                                    |
|                                                                                                    | *)法人职务 *法人职务 *法人职务 *法人财箱 *基系人手机号 *联系人手机号 *联系人手机号 *联系人电话 * 上市 星 **研究 ********************************                                                                                                    | <ul> <li>*法人手机</li> <li>*版系人</li> <li>*联系人</li> <li>*联系人の2000度26</li> <li>*联系人(作真)</li> <li>*王/h01间</li> <li>*上/h01间</li> <li>*二茂癸州 (LNG管道气)</li> <li>*雪麗良新 (LNG管道气)</li> <li>*雪麗良用户 (万户)</li> <li>*非眉民用户 (万户)</li> </ul>                                                                                                    |
| 法人代業  法人代業  法人代業  基本人類等  基本人類等  基本人類等  基本人類等  基本  基本  基本  基本  基本  基本  基本  基本  基本  基                                                                                                    | *法人职务 *法人职务 *法人职务 *基本部辑 * 氨基人手机名 * 氨基人手机名 * 氨基人电话 * 氨基人电话 * 氨基人电话 * 夏 * 章 * 章 * 章 * 章 * 章 * 章 * 章 * 章 * 章 * 章                                                                                                    | * 法人手机     * 法人手机     * 第三人称     * 第三人称     * 第三人称     * 第三人称     * 第三人称     * 第三人称     * 11891例     * 11891例     * 11891例     * 11891例     * 11891例     * 11891例     * 11891例     * 11891例     * 11891例     * 11891例     * 11891例     * 11891例     * 11891例     * 11891例     * 11891例     * 11891例     * 11891例     * 11891例     * 11891例     * 11891例     * 11891例     * 11891     * 11891     * 11891     * 11891     * 11891     * 11891     * 11891     * 11891     * 11891     * 11891     * 11891     * 11891     * 11891     * 11891     * 11891     * 11891     * 11891     * 11891     * 11891     * 11891     * 11891     * 11891     * 11891     * 11891     * 11891     * 11891     * 11891     * 11891     * 11891     * 11891     * 11891     * 11891     * 11891     * 11891     * 11891     * 11891     * 11891     * 11891     * 11891     * 11891     * 11891     * 11891     * 11891     * 11891     * 11891     * 11891     * 11891     * 11891     * 11891     * 11891     * 11891     * 11891     * 11891     * 11891     * 11891     * 1189     * 1189     * 1189     * 1189     * 1189     * 1189     * 1189     * 1189     * 1189     * 1189     * 1189     * 1189     * 1189     * 1189     * 1189     * 1189     * 1189     * 1189     * 1189     * 1189     * 1189     * 1189     * 1189     * 1189     * 1189     * 1189     * 1189     * 1189     * 1189     * 1189     * 1189     * 1189     * 1189     * 1189     * 1189     * 1189     * 1189     * 1189     * 1189     * 1189     * 1189     * 1189     * 1189     * 1189     * 1189     * 1189     * 1189     * 1189     * 1189     * 1189     * 1189     * 1189     * 1189     * 1189     * 1189     * 1189     * 1189     * 1189     * 1189     * 1189     * 1189     * 1189     * 1189     * 1189     * 1189     * 1189     * 1189     * 1189     * 1189     * 1189     * 1189     * 1189     * 1189     * 1189     * 1189     * 1189     * 1189     * 1189     * 1189     * 1189     * 1189     * 1189     * 1189     * 1189     * 1189     * 1189     * 1189     * 1189     * 1189     * 1189     * 1189     * 1189     * 1189                                                                                                    |
| 法人代集  法人代集  法人代集  基人 电话  基本  基本  基本  基本  基本  基本  基本  基本  基本  基                                                                                                    | *法人职务<br>*法人职务<br>*法人职务<br>*联系人职场号<br>*联系人职场号<br>*联系人职务<br>*联系人职场号<br>*联系人职场号<br>*联系人职务<br>*联系人职场号<br>*联系人职场号<br>*联系人职场号<br>*联系人职场号<br>*联系人职场号<br>*联系人职场号<br>*联系人职务<br>*联系员<br>*联系人职场号<br>*联系员会员<br>*联系员会员<br>*联系员会员<br>*联系员会员<br>*联系员会员<br>*联系员会员<br>*联系员会员<br>*联系员会员<br>*联系员会员<br>*联系员会员<br>*联系员会员<br>*联系员会员<br>*联系员会员<br>*联系员会员<br>*联系员会员<br>*联系员会员<br>*联系员会员<br>*联系员会员<br>*联系员会员<br>*联系员会员<br>*联系员会员<br>*联系员会员<br>*联系员会员<br>*联系员会员<br>*联络会员<br>*联络会员<br>*联络国际<br>*联络会员<br>*联络会员<br>*联络会员<br>*联络会员<br>*国会员<br>*国会<br>*国会員<br>*国会員<br>*国会<br>*国会員<br>*国会員<br>*国会<br>*国会員<br>*国会員<br>*国会<br>*国会員<br>*国会員<br>*国会<br>*国会員<br>*国会員<br>*国会員<br>*国会員<br>*国会員<br>*国会員<br>*国会員<br>*国会員<br>*国会員<br>*国会員<br>*国会員<br>*国会<br>*国会員<br>*国会<br>*国会<br>*国会<br>*国会<br>*国会<br>*国会<br>*国会<br>*国会 | * 1法人手机<br>- * 1茶人<br>- * 秋系人<br>- * 秋系人<br>- * 秋系人<br>- * 秋系人<br>- * 秋系人(存真<br>- * 北市时间<br>- * 上市时间<br>- * 二市时间<br>- * 二市时间<br>- * 二市时间<br>- * 二市时间<br>- * 田岡明町 (JNG管道气)<br>- * 新居民町户 (万户)<br>- * 新居民町户 (万户)                                                                                                    |
| 法人代集  法人代集  法人用法  取承人服务  取系人服务  取系人服务  取系人服务  和  和  和  和  和  和  和  和  和  和  和  和  和                                                                                                    | *法人职务<br>*法人职务<br>*法人部稿<br>* 製蛋人手机号<br>* 製蛋人用质<br>* 製蛋人用质<br>* 上用<br>量<br>生智谱体系及产品以证确况<br>* 寄行经常权<br>□ 百 □ 是<br>* 年代气量 (万m3)<br>* 鼎民用户 (万户)<br>选择企业类别,填写相                                                                                                    | * 1法人手印.<br>* 1法人手印.<br>* 18派人.<br>* 18派人/行賞.<br>· 1.11日1月日<br>· 1.11日1月日<br>· 1.11日1月日<br>· 1.11日1月日<br>· 1.11日1月日<br>· 1.11日1月日<br>· 1.11日1月日<br>· (万户)<br>· 1.11日1月日<br>· (万户)<br>· 1.11日1日<br>· 1.11日1日1<br>· 1.11日1日1<br>· 1.11日1日1<br>· 1.11日1日1<br>· 1.11日1日1<br>· 1.11日1日1<br>· 1.11日1日1<br>· 1.11日11日1<br>· 1.11日11日1<br>· 1.11日11日1<br>· 1.11日11日1<br>· 1.11日11日1<br>· 1.11日11日1<br>· 1.11日11日1<br>· 1.11日11日11日11日11日111日111日111日111日111日11                                                                                                    |
|                                                                                                    | *法人职务<br>*法人职务<br>*法人邮箱<br>*联系人手机号<br>*联系人电话<br>*联系人电话<br>*联络和名                                                                                                    | * 法人手机     * 法人手机     * 年至人     * 年至人     * 年至人     * 年至の公認成所     * 年二十四时间     * 上十四时间     * 上十四时间     * 二十四时间     * 二十四十四十二十四十二十四十二十四十二十四十二十四十二十四十二十四十二十四十二                                                                                                    |
|                                                                                                    | *法人职务 *法人职务 *法人职务 *法人部辑 *基系人手巩导 *联系人手巩导 *联系人电话 *联系人电话 *联系人电话 *联系人电话 *联系人电话 *联系是学品以证师况 *新行经需权                                                                                                    | * 1法人手机<br>* 1法人手机<br>* 15天人<br>* 15天人<br>* 15天人<br>* 15月203000000<br>15月2<br>* 15月20300000<br>* 15月2<br>* 15月20300000<br>* 15月20<br>* 15月20                                                                                                    |
|                                                                                                    | *法人职务 *法人职务 *法人职务 *法人邮箱 * 思系人手机号 * 取系人电话 * 取系人电话 * 取系人电话 * 取系人电话 * 取用 * 特许经常权 ○ 否 ○ 是 * 年供气量(万丽3) * 路民用户(万户) 送择企业关例,填写相 手机号 请输入手机号                                                                                                    | *注入手机<br>* 秋系人<br>* 秋系人的公式附语<br>* 秋系人的公式附语<br>* 上的时间<br>* 上的时间<br>* 二顶类别 (LNG管道气)<br>* 生物时间<br>* 生物时间<br>* 生物时<br>* 生物时间<br>* 生物时间<br>* 生物时<br>* 生物时<br>* 生物时<br>* 生物时<br>* 生物时<br>* 生物时<br>* 生物<br>* 生物<br>* 生物<br>* 生物时<br>* 生物<br>* 生物<br>* 生 |
|                                                                                                    | * 法人职务<br>* 法人职务<br>* 法人职务<br>* 法人职务<br>* 联系人手听号<br>* 联系人电话<br>* 联系人电话<br>* 王浩<br>夏<br>* 王浩<br>夏<br>* 王浩<br>夏<br>* 王浩<br>夏<br>* 王浩<br>夏<br>* 王浩<br>夏<br>* 王浩<br>夏<br>* 王浩<br>夏<br>* 王浩<br>夏<br>* 王浩<br>夏<br>* 王浩<br>夏<br>* 王浩<br>夏<br>* 王浩<br>夏<br>* 王浩<br>夏<br>* 田子<br>夏<br>* 田子<br>(万)<br>* 日子<br>* 田子<br>(万)<br>* 日子<br>* 田子<br>夏<br>* 年代皇<br>(万)<br>* 日子<br>* 田子<br>(万)<br>* 日子<br>* 田子<br>(万)<br>* 日子<br>* 田子<br>(万)<br>* 日子<br>* 田子<br>(万)<br>* 日子<br>* 田子<br>(万)<br>* 田子<br>* 田子<br>(万)<br>* 田子<br>(万)<br>* 田子<br>(万)<br>* 田子<br>(万)<br>* 田子<br>(万)<br>* 田子<br>(万)<br>* 田子<br>(万)<br>* 田子<br>(万)<br>* 田子<br>(万)<br>* 田子<br>(万)<br>* 田子<br>(万)<br>* 田子<br>(万)<br>* 田子<br>(万)<br>* 田子<br>(万)<br>* 田子<br>(万)<br>(万)<br>* 田子<br>(万)<br>(万)<br>* 田子<br>(万)<br>(万)<br>* 田子<br>(万)<br>(万)<br>(万)<br>(万)<br>(万)<br>(万)<br>(万)<br>(万)                                                                                                    | *法人手印。<br>*秋系人<br>*秋系人の<br>*秋系人の<br>*秋系人の<br>*秋系人作文<br>·<br>·<br>·<br>·<br>·<br>·<br>·<br>·<br>·<br>·<br>·<br>·<br>·                                                                                                    |
|                                                                                                    | *法人职务  *法人职务  *法人职务  *基本部辑 *私系人手机石 * 联系人手机石 * 联系人电话 * 联系人电话 * 联系人电话 * 王市 / 夏 注管理体系及产品以证确究  * 百日 是 * 年供气量(万m3) * 眉民用户(万户)  * 眉民用户(万户)  * 眉民用户(万户)  * 眉民用户(万户)                                                                                                    | * 法人手机     * 法人手机     * 認知人認知人     * 認知人認知道     * 認知人認知道     * 認知知道     * 可能時刻     * 可能時刻     * 可能時刻     * 可能時刻     * 可能時刻     * 可能時刻     * 可能時刻     * 可能時刻     * 可能時刻     * 可能時刻     * 可能時刻     * 可能                                                                                                    |
| 法人代集<br>法人現 法<br>法人現 法<br>取 素人服 第<br>取 素人服 第<br>本 此 収<br>取 素人<br>取 素人<br>取 素<br>本 し<br>取 素<br>、<br>取 素<br>、<br>取 素<br>、<br>の 、<br>の 、 、 、 、                                                                                                    | *法人职务  *法人职务  *基本部辑  *联系人非明号  *联系人非明号  *联系人相适  *联系人相适  *基指  *基指  *基指  *在生物  * 符件程载仪  ③音□是  *每件气量(万m3)  *居民用户(万户)  *选择企业关别,填写相                                                                                                    | <ul> <li>*法人手机</li> <li>*联系人</li> <li>*联系人(特真</li> <li>*联系人(特真</li> <li>*联系人(特真</li> <li>* 正治时间</li> <li>*上治时间</li> <li>*上治时间</li> <li>*王治时间</li> <li>*王治&lt;</li></ul>                                                                                                    |

3、下载会员申请表进行打印签字盖章后上传到系统

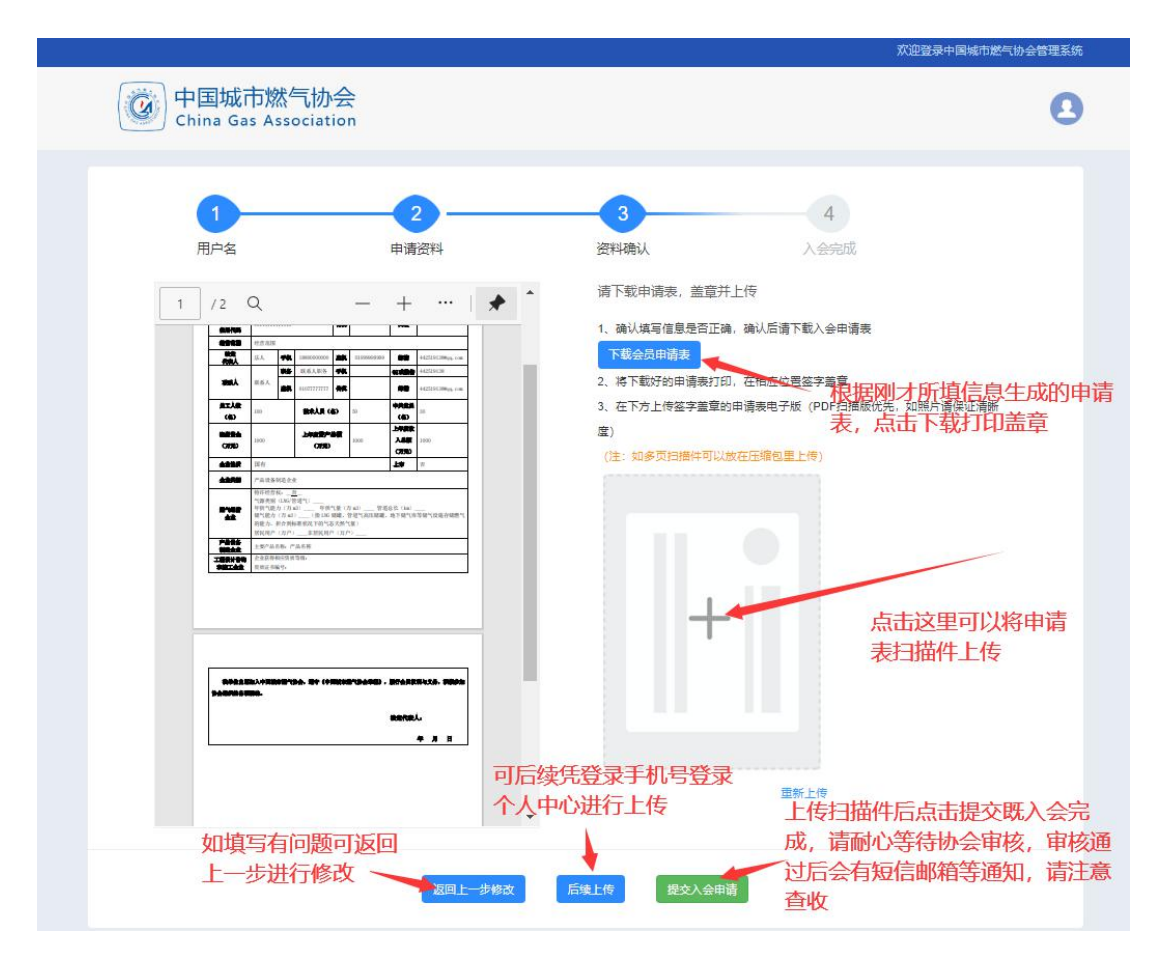

### 二、会员个人中心操作

1、会员在申请入会时若点击暂存或者后续上传/提交后,可 以用注册时填写的登录手机号、密码进行登录

| そ → C ▲ 不安全 huiyuan.chinagas.org.on                                                    | ୍ ରେ 🌣 🖨 😩 …                      |
|----------------------------------------------------------------------------------------|-----------------------------------|
|                                                                                        |                                   |
|                                                                                        |                                   |
|                                                                                        |                                   |
| ()<br>中国城市燃气协会<br>China Gas Association                                                |                                   |
|                                                                                        |                                   |
| RSSA TEINUBRA                                                                          |                                   |
| Rev sportig                                                                            |                                   |
|                                                                                        |                                   |
|                                                                                        |                                   |
| Anna                                                                                   |                                   |
|                                                                                        |                                   |
|                                                                                        |                                   |
|                                                                                        |                                   |
|                                                                                        |                                   |
|                                                                                        | 國防市 Windows<br>转到"设置"以激活 Windows。 |
| Copyright @ 2021 版65条件 Copyright 2012 中国MITE#CM-会 新金编号: 2012年10月 1023963号-1 社内不适用: 中科編 |                                   |

### 2、个人中心查看入会进度--待审核页面

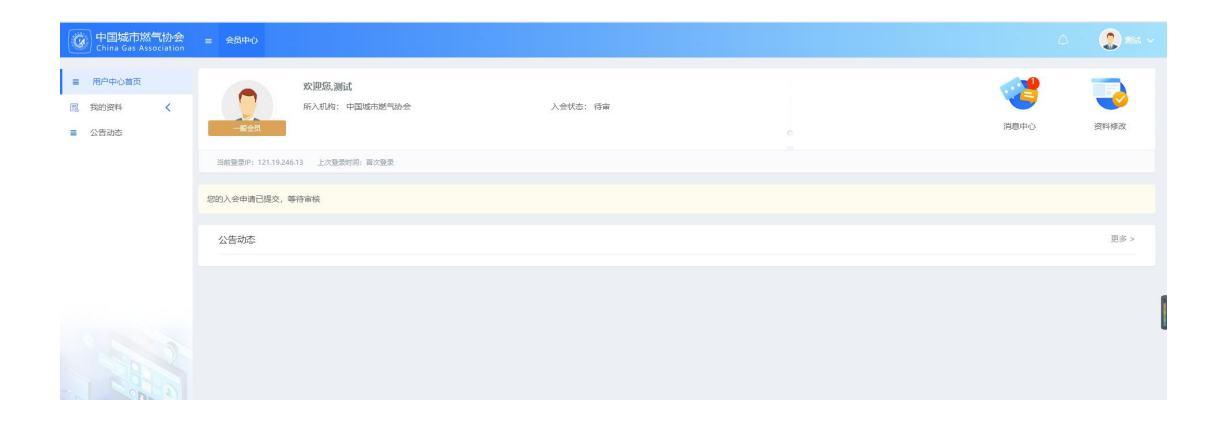

3、会员填写完注册信息后可以在个人中心查看自己提交的信息、申请记录以及协会发布的公告,还可以新增其他联系人

|                                                                                                    | = 会员中心                                                                                                    |                                                                                                    |                                                                                                    |               |                                       |                                                                                             | A 🙎 🛪 🗸                                                                             |
|----------------------------------------------------------------------------------------------------|----------------------------------------------------------------------------------------------------|----------------------------------------------------------------------------------------------------|----------------------------------------------------------------------------------------------------|---------------|---------------------------------------|---------------------------------------------------------------------------------------------|-------------------------------------------------------------------------------------|
| = 用户中心前页                                                                                                    | 入会资料                                                                                                    |                                                                                                    |                                                                                                    |               |                                       |                                                                                             |                                                                                     |
| 國 我的资料<br>会员信息                                                                                                    | 提示: 您的资料正在审                                                                                                    | 核中, 如果需要修改资料您可以 <b>【取消</b>                                                                                                    | <b>审概]</b> 后重新修改资料                                                                                                    |               |                                       |                                                                                             |                                                                                     |
| 影的中调                                                                                                    | 1. 10.00.00                                                                                                    |                                                                                                    |                                                                                                    |               |                                       |                                                                                             |                                                                                     |
| 其他联系人管理<br>= 公告动态                                                                                                    | 单位名称:                                                                                                    | s:                                                                                                    | 统一社会信用代码:                                                                                                    | 9000000000000 | 成立时间:                                 | 2021-06-16                                                                                  |                                                                                     |
|                                                                                                    | 注册地址:<br>邮编:                                                                                                    | 10 1                                                                                                    | 質市長:<br>传真:                                                                                                    | 北京市北京市东城区     | 通信地址:<br>阿址:                          | 周试地址<br>无                                                                                   |                                                                                     |
|                                                                                                    | 单位法定证照:                                                                                                    | -                                                                                                    |                                                                                                    |               |                                       |                                                                                             |                                                                                     |
|                                                                                                    | 局工人数(名):                                                                                                    |                                                                                                    | 技术人员(名):                                                                                                    |               | 中共党员(名):                              | 50                                                                                          |                                                                                     |
|                                                                                                    | 上年度由产总额(方:<br>单位简介:                                                                                                    | 简介                                                                                                    | 注助設金(カル):                                                                                                    |               | 上年間收入思報(方:                            | 50                                                                                          |                                                                                     |
|                                                                                                    | 法人代表:<br>法人电话:                                                                                                    |                                                                                                    | 法人职务:<br>法人邮箱:                                                                                                    | 法人职务          | 法人手机:<br>联系人:                         | 联系人                                                                                         |                                                                                     |
|                                                                                                    | 联系人职务:<br>联系人邮稿:                                                                                                    | A REAL                                                                                                    | 联系人于机号:<br>联系人电话:                                                                                                    |               | 联系人的QQ或做信:<br>服系人传真:                  | 无                                                                                           |                                                                                     |
|                                                                                                    | 企业性质:<br>上市:                                                                                                    |                                                                                                    | 独资方:<br>上市时间:                                                                                                    | 无             | 合进方:<br>企业获得质量管理体:                    | 无                                                                                           |                                                                                     |
|                                                                                                    | 企业类别:                                                                                                    | and the second second sec | 特许经营权:                                                                                                    | 无             | <ul><li></li></ul>                    | 无                                                                                           | 激活 Windows                                                                          |
|                                                                                                    | 律供气能力 (万m3)                                                                                                    | 100                                                                                                    | 年供气量 (万m3) :                                                                                                    | 无             | 管道总长 (km) :                           | £                                                                                           | \$6至1"说题"说激活 Windows,                                                               |
| -                                                                                                    |                                                                                                    |                                                                                                    |                                                                                                    |               |                                       |                                                                                             |                                                                                     |
| 中国城市燃气协会<br>China Gas Association                                                                                                    | ≡ 会员中心                                                                                                    |                                                                                                    |                                                                                                    |               |                                       |                                                                                             | 🛆 ( 🤔 XBA 🗸                                                                         |
| ■ 用户中心前页                                                                                                    | 我的申请                                                                                                    |                                                                                                    |                                                                                                    |               |                                       |                                                                                             |                                                                                     |
| 园 我的谢科 💙                                                                                                    |                                                                                                    |                                                                                                    |                                                                                                    |               |                                       |                                                                                             |                                                                                     |
| 会员信息                                                                                                    | 序号 申请类型                                                                                                    | 申请说明                                                                                                    |                                                                                                    | 进行状态          | 备注 申请时间                               |                                                                                             | 摄作                                                                                  |
| 我的申请                                                                                                    | 1 入会申请                                                                                                    |                                                                                                    |                                                                                                    | 进行中 待审        | 2021-06-16                            | 20:12                                                                                       | 洋博 取消                                                                               |
|                                                                                                    | 第1-1条,共1条数据                                                                                                    | 2.                                                                                                    |                                                                                                    |               |                                       |                                                                                             |                                                                                     |
|                                                                                                    |                                                                                                    |                                                                                                    |                                                                                                    |               |                                       |                                                                                             |                                                                                     |
|                                                                                                    |                                                                                                    |                                                                                                    |                                                                                                    |               |                                       |                                                                                             |                                                                                     |
|                                                                                                    |                                                                                                    |                                                                                                    |                                                                                                    |               |                                       |                                                                                             |                                                                                     |
|                                                                                                    |                                                                                                    |                                                                                                    |                                                                                                    |               |                                       |                                                                                             |                                                                                     |
|                                                                                                    |                                                                                                    |                                                                                                    |                                                                                                    |               |                                       |                                                                                             |                                                                                     |
| China Gas Association                                                                                                    | ⇒ 会员中心                                                                                                    |                                                                                                    |                                                                                                    |               |                                       |                                                                                             | 🛆 🔛 🛄 🖓 🖓                                                                           |
| 用户中心着页                                                                                                    |                                                                                                    |                                                                                                    |                                                                                                    |               |                                       |                                                                                             |                                                                                     |
|                                                                                                    | 其他联系人管理                                                                                                    |                                                                                                    |                                                                                                    |               |                                       |                                                                                             |                                                                                     |
| 同。我的资料 ×                                                                                                    | 其他联系人管理                                                                                                    |                                                                                                    |                                                                                                    |               |                                       |                                                                                             |                                                                                     |
| 民 我的资料  会员信息                                                                                                    | 其他联系人管理<br>+ 新增联系人                                                                                                    |                                                                                                    |                                                                                                    |               |                                       |                                                                                             |                                                                                     |
| <ul> <li>民 其的資料     <li>会员信息     <li>我的申请     <li>著你就系人管理     </li> </li></li></li></ul>                                                                                                    | 其他联系人管理<br>+ <del>新潮联系人</del><br>序号 姓名                                                                                                    | 手机奇                                                                                                    | <u>8546</u>                                                                                                    | 联系电话          | 儀注                                    |                                                                                             | 政作                                                                                  |
| <ul> <li>○ 技的资料     <li>◆     <li>◆     <li>●     <li>●     <li>●     <li>●     <li>●     <li>●     <li>●     <li>●     <li>●     <li>●     <li>●     <li>●     <li>●     <li>●     <li>●     <li>●     <li>●     <li>●     <li>●     <li>●     <li>●     <li>●     </li> <li>●     </li> <li>●      </li> <li>●     </li> <li>●     </li> <li>●     </li> <li>●      </li> <li>●      </li> <li>●      </li> <li>●      </li> <li>●      </li> <li>●      </li> <li>●     </li> <li>●      </li> <li>●     </li> <li>●      </li> <li>●      </li> <li>●      </li> <li>●      </li> <li>●      </li> <li>●      </li> <li>●      </li> <li>●      </li> <li>●      </li> <li>●<td>其他联系人管理<br/>+ 新动眼医人<br/>序号 姓名<br/>1</td><td>手机号</td><td><u>8546</u></td><td>联系电话</td><td>备注</td><td></td><td>現作<br/>双笔 傳改 翻除</td></li></li></li></li></li></li></li></li></li></li></li></li></li></li></li></li></li></li></li></li></li></li></li></li></li></ul>                                                                                                    | 其他联系人管理<br>+ 新动眼医人<br>序号 姓名<br>1                                                                                                    | 手机号                                                                                                    | <u>8546</u>                                                                                                    | 联系电话          | 备注                                    |                                                                                             | 現作<br>双笔 傳改 翻除                                                                      |
| <ul> <li>         我的資料         <ul> <li>会気信息</li> <li>我的申请</li> <li>米他来多人管理</li> </ul> </li> <li>             全合当初応         </li> </ul>                                                                                                    | 其他联系人管理<br>+ 新研模系人                                                                                                    | 무지목                                                                                                    | 258                                                                                                    | 联系电话          | 樂注                                    |                                                                                             | 授作<br>2015 何22 新時                                                                   |
| 第2020年4         ◆           全気振発            光の中時            米の末系人智道                                                                                                    | 其他联系人管理<br>+ <u>熱切取某人</u>                                                                                                    | 무제중                                                                                                    | 258                                                                                                    | 联系电波          | 養法                                    |                                                                                             | 1845<br>1845                                                                        |
| <ul> <li>              第20次時4             金氏風目           我的申请           其他事系人管理</li></ul>                                                                                                    | 其他联系人管理<br>* 新聞編集人<br>#号 姓名<br>1<br>第1-1金, 共1980年                                                                                                    | <b>무히북</b>                                                                                                    | 578                                                                                                    | 联系电波          | 编注                                    |                                                                                             | 建作<br>建作                                                                            |
| <ul> <li>         第二次の資料         全気風息         発行申請         発行申請         其他年系人聖達         ■ 公告初志         </li> </ul>                                                                                                    | 其他联系人管理<br>• 数项纪系人<br>#号 站名<br>1<br>第1-1先,共1条数原                                                                                                    | <b>무지</b> 목                                                                                                    | 58                                                                                                    | 联系电话          | 编注                                    |                                                                                             | 提作<br>现在 使改 能除                                                                      |
| <ul> <li>              新助資料          </li> <li>             会気風暴             我迎申请             我迎申请<br/>¥四回時<br/>¥四回転系人管理      </li> <li>             公告初応         </li> </ul>                                                                                                    | 其他联系人管理                                                                                                    | <i>무</i> 机축<br>2                                                                                                    | 578                                                                                                    | 联系电话          | 编注                                    |                                                                                             | 操作<br>刘远 师政 翻译                                                                      |
| <ul> <li>第20日時</li> <li>金田田島</li> <li>第20日時</li> <li>第20日時</li> <li>第20日</li> <li>第20日</li> <li>第</li></ul> | 其他联系人管理<br>• 乾爾底系人<br>- 乾爾底系人<br>1<br>第1-1急,共1完成員<br>- 支援中心                                                                                                    | <b>7410</b>                                                                                                    | 258                                                                                                    | RS4.5         | 物注                                    |                                                                                             | 現作<br>30回 432 新祥                                                                    |
| <ul> <li>第2020年4</li> <li>金田信息</li> <li>第2020時</li> <li>米回転方が然气的全</li> <li>金田市市が高い合会</li> <li>Comp Gas Association</li> </ul>                                                                                                    | 其他联系人管理<br>• 乾爾紀系人<br>#号 姓名<br>1<br>第1-1会, 共1980年<br>= \$5,940                                                                                                    | <b>स्थान्</b><br>2                                                                                                    | 558                                                                                                    | RALE          | <b>新</b> 注                            |                                                                                             | 18/F<br>2025 #32 E9/F<br>2025 #2 E9/F                                               |
| <ul> <li>第2020年4</li> <li>金田信息</li> <li>安田信息</li> <li>安田信志の感情の</li> <li>学校時期</li> <li>米回来5人町道</li> <li>全田市の感情の</li> <li>中田城市の感情の</li> <li>中田城市の感情の</li> <li>中田城市の感情の</li> <li>第一時中心道気</li> <li>第250年4</li> <li>第250年4</li> </ul>                                                                                                    | 其他联系人管理<br>・転期US人<br>赤写 姓名<br>1<br>第1-1会、共1会政府<br>(1)<br>第1-1会、共1会政府<br>公告司志                                                                                                    | <b>स्ताव</b><br>2                                                                                                    | 556                                                                                                    | 联系电话          | <b>新</b> 注                            |                                                                                             | 19/F<br>305 #32 EHP<br>A                                                            |
| <ul> <li>第2020日4</li> <li>会互信息</li> <li>契2090時</li> <li>米位年多人哲理</li> <li>三 公告协応</li> <li>第20日本の公式</li> <li>用户中心真式</li> <li>第20回時 (</li> <li>第20回時 (</li> </ul>                                                                                                    | 其他联系人管理<br>・転期USA<br>#号 姓名<br>1<br>第1-1会、共1会政策<br>2021/05/16                                                                                                    | 포 2021/06/16                                                                                                    | 新                                                                                                    | 联系电话          | <b>新</b> 注                            |                                                                                             | 19/7<br>2025 1920 1939<br>A Elife                                                   |
| 第2020日4         会互信息         契2020日時         米位味多人管理         軍         公告改合         中国地域市政部局も少な         日         小田市の市内         日         川中中心国兵         国、和田山田         王         100日日         三         公告改多                                                                                                    | 其他联系人管理<br>● 転間U系人<br>ポ号 地名<br>1<br>第1-15. 共1980年<br>公告の志<br>2021/05/16<br>2次5名称                                                                                                    | 무지평<br>R<br>전<br>전 2021/06/16                                                                                                    | 158<br>2002/2002/2009/10<br>1000/2002/2009/10<br>1000/2002/2009/10<br>1000/2002/2009/10                                                                                                    | RSAU          | <b>衛</b> 注                            | 全布納                                                                                         | 18/7<br>2015 49.2 E94<br>A E94<br>A A A A A A A A A A A A A A A A A A A             |
| <ul> <li>第20日時</li> <li>会気信息</li> <li>投放時時</li> <li>対応第系人管理</li> <li>この目的の</li> <li>(この目的の)の</li> <li>(この目的の)の</li> <li>(この目的のの)の</li> <li>(この目的のの)の</li> <li>(この目的ののの)の</li> <li>(この目的ののののののののののののののののののののののののののののののののののの</li></ul>                                                                                                    | 具他联系人管理<br>・転期U系人<br>#号 姓名<br>1<br>第1-15。共1980日<br>公告初志<br>2021/05/16<br>2021/05/16<br>2025/27 (1000日)                                                                                    | 平机号<br>E<br>王<br>王<br>2021/06/16                                                                                                    | 256<br>2000.000<br>2000.000000000000000000000000                                                                                                    | REALE         | <b>敏</b> 注                            | <b>双布向</b>                                                                                  | 18/7<br>2025 #22 #39<br>2027 #20 #30<br>2021 #2 * * * * * * * * * * * * * * * * * * |
| <ul> <li>○ 死の資料</li> <li>◆四成章</li> <li>※回用章</li> <li>※回申簿</li> <li>※回申簿</li> <li>※回申簿</li> <li>※回申簿</li> <li>※回申簿</li> <li>● 公告告告</li> </ul>                                                                                                    | 其他联系人管理           • 환편되知人           #号 姓名           1           第二十年、共19条8月           公告初志           2021/05/16           公告初志           (公告初志)           (公告初志)           (公告初志)         | <b>平机時</b><br>2.<br>正<br>2.<br>2.<br>2.<br>2.<br>2.<br>2.<br>2.<br>2.<br>2.<br>2.                                                                                                    | 154<br>300 A 2019 20 2019<br>10 10 10 10 10 10 10 10 10 10 10 10 10 1                                                                                                    | REALE         | · 新注                                  | 2<br>2<br>2<br>2<br>2<br>2<br>2<br>2<br>2<br>2<br>2<br>2<br>2<br>2<br>2<br>2<br>2<br>2<br>2 | 1847<br>2005 1492 1899<br>2021-06-16 080645                                         |
| <ul> <li>RD2時時</li> <li>全気気息</li> <li>投25時時</li> <li>光05年5人管理</li> <li>E 公告約5</li> </ul>                                                                                                    | 具他联系人管理<br>・転期ELS人<br>水号 姓名<br>1<br>第1-14、共1980日<br>2017/05/16<br>2017/05/16<br>(公告の応) 中期<br>(公告の応) 中期                                                                                    | 受机等<br>こ<br>正<br>2<br>2<br>2<br>2<br>2<br>2<br>2<br>2<br>2<br>2<br>2<br>2<br>2                                                                                                    | 154<br>1910. A 2019/07.00<br>1910. A 2019/07.00<br>1000. A 2019/07.00<br>1000. A 2 |               |                                       | <b>24.5本来</b><br>                                                                           | 1847<br>2005 482 889<br>2021 - 06-16 08:06:45<br>2021 - 06-16 08:06:45              |
| <ul> <li>○ 死の資料</li> <li>◆四成章</li> <li>※四成章</li> <li>第20申時</li> <li>※他味客人歓迎</li> <li>● 公告告告</li> </ul>                                                                                                    | 其他联系人管理           ・ 監視起系人           #号 姓名           1           第二十年、共1金回び           公告司志           2021/05/16           公告司志           (公告动志) 中間           (公告动志) 中間           (公告动志) 自営 | <b>デ机</b> 等<br>こ<br>正<br>2<br>2<br>2<br>2<br>2<br>2<br>2<br>2<br>2<br>2<br>2<br>2<br>2                                                                                                    | 154<br>1910.A.SOBREEDOWR<br>1910.A.SOBREEDOWR<br>1910.A.SOBREEDOWR                                                                                                    |               |                                       | 2<br>2<br>5<br>5<br>5<br>5<br>5<br>5<br>5<br>5<br>5<br>5<br>5<br>5<br>5                     | 1817<br>2025 1822 1839<br>2021-06-16 08:06:45<br>2021-06-16 08:06:45                |
| <ul> <li>○ RDD目1</li> <li>◆充風思<br/>投洽申時<br/>光心味系人変遷</li> <li>● 公告初古</li> <li>● 公告初古</li> <li>■ 用户中心道页</li> <li>■ RD目1 &lt;</li> <li>■ RD目1 &lt;</li> <li>■ RD目1 &lt;</li> </ul>                                                                                                    | 具他联系人管理<br>・転間に以入<br>水号 姓名<br>1<br>第1-1先、月1980日<br>2021/05/16<br>2021/05/16<br>(公告动を)中部地<br>【公告动を】中部地                                                                                     |                                                                                                    | 156<br>900 A CORRECTONO<br>900 A CORRECTONO                                                                                                    |               | ····································  | 上の筆電品                                                                                       | 1817<br>7305 1822 1834<br>2021-06-16 08:06:45<br>2021-06-16 08:06:45                |
| <ul> <li>○ RDD目1</li> <li>◆充風思<br/>投設申請<br/>光位和あん世達</li> <li>○ 公告初ち</li> <li>○ 公告初ち</li> <li>○ ののよくないくいわか</li> <li>○ 用P中へ道瓦</li> <li>○ RDD目1 《</li> <li>○ RDD目1 《</li> </ul>                                                                                                    | 其他联系人管理           ・ 1           第号 姓名           1           第二十年、月1980日           公告初志           2021/05/16           公告初志           (公告初志) 中掛           【公告功志] 各勝                        |                                                                                                    | 156<br>900 A 2009 2000 900<br>900 A 2009 2000 900<br>100<br>100<br>100<br>100<br>100<br>100<br>100<br>100<br>100                                                                                                    |               | · · · · · · · · · · · · · · · · · · · | 20日本<br>20日本<br>20日本<br>20日本<br>20日本<br>20日本<br>20日本<br>20日本                                | 1817<br>7305 492 189<br>2021-06-16 08:06:45<br>2021-06-16 08:06:45                  |
| 第2020時       会互信息         第2020時       州位東系人電道         第2020時       州位東系人電道         第       公告約5         公告約5       公告約5         第       川中へ自済         第       八合約5         第       八合約5         第       川中へ自済         1       八合約5         1       大合約5         1       大合約5         1       大合約5         1       大合約5         1       大合約5         1       大合約5         1       大合約5         1       大合約5         1       大合約5         1       大合約5         1       大会約5                                                                                                    | 其他联系人管理           ・ 1           第号 姓名           1           第1-1先, 月1980日           公告司法           2021/05/76           公告司法           (公告动法) 年期           【公告动法] 年期                      | 平机号         2         重       2021/06/16         助分支市局総備用地址                                                                                                    | 158<br>990-0058282004499<br>990-0058282004499                                                                                                    |               | *i                                    | <b>と有利</b>                                                                                  | 18/7<br>305 90 189<br>2021-06-16 0806-33                                            |

# 4、协会通过审核后会发送短信、邮件提醒会员进入个人中 心办理缴费

| 使中国城市<br>China Gas                                                                                       | 燃气协会<br>Association                | = 会员中心                                                                                                    |                                                                                         |                                                                                                    |                                                                                                    |                | ۵                             | 2 Rei - |
|----------------------------------------------------------------------------------------------------|------------------------------------|----------------------------------------------------------------------------------------------------|-----------------------------------------------------------------------------------------|----------------------------------------------------------------------------------------------------|----------------------------------------------------------------------------------------------------|----------------|-------------------------------|---------|
| <ul> <li>用户中心着页</li> <li>現的资料</li> <li>現的订单</li> <li>我的发票</li> </ul>                                     | <                                  | - 転会員<br>当航豊変(P: 121.19.246.12                                                                                                    | 於迎版,测试<br>所入机构:中国城市燃气协会<br>3 上次登录时间: 百次登录                                               | λź                                                                                                    | tuts: 個下単                                                                                                    |                | <b>()</b><br>第8中心             | 資料權政    |
| ■ 公告动态                                                                                                   |                                    | 您的入会申请进入邀费阶段                                                                                                    | R                                                                                       |                                                                                                    |                                                                                                    |                |                               | 去数据     |
|                                                                                                    | l                                  | 公告动态                                                                                                    |                                                                                         |                                                                                                    |                                                                                                    |                |                               | 100     |
|                                                                                                    |                                    |                                                                                                    |                                                                                         |                                                                                                    |                                                                                                    |                |                               |         |
|                                                                                                    |                                    |                                                                                                    |                                                                                         |                                                                                                    |                                                                                                    |                |                               |         |
|                                                                                                    |                                    |                                                                                                    |                                                                                         |                                                                                                    |                                                                                                    |                |                               |         |
| G 中国城市<br>China Gas                                                                                      | 燃气协会<br>Association                | ≡ 会员中心                                                                                                    |                                                                                         |                                                                                                    |                                                                                                    |                |                               | 2 Rid ~ |
| <ul> <li>用P中-0.002</li> <li>取約25年</li> <li>死約57年</li> <li>死約57年</li> <li>死約57年</li> <li>公告功55</li> </ul> |                                    | <ul> <li>敬贵信息</li> <li>⑤ 察: 中田時市勝州地<br/>新戸寺: 12037年22</li> <li>御門 報道: 12037年22</li> <li>御門 355</li> <li>昭二〇〇〇月1日〇〇日</li> <li>法月後数年度</li> <li>【注意》</li> <li>上市公司</li> <li>用户留言</li> <li>用户留言</li> </ul> | 20<br>515年257<br>30024001055<br>5878年11月10日の55<br>5878年1月1日(中小明22号 単称前: 100035<br>000 元 |                                                                                                    | BY115                                                                                                    |                | 题话 Windows<br>seining=Came wo | indraw. |
| 发票信息(                                                                                                    | <b>()</b>                          | ( <b>869</b> 2)                                                                                                    |                                                                                         |                                                                                                    |                                                                                                    |                |                               |         |
| <b>订单状态</b><br>订考查查题:<br>订用量编号=1                                                                         | ¥2000                              | 037                                                                                                    |                                                                                         | X原菜園<br>支援助大規則<br>単約60万円<br>支援助兵・<br>注約902<br>支援の20022時95<br>月から20<br>月から20<br>月から20<br>月から20<br>月から20<br>月から20<br>月から20<br>月から20<br>月から20<br>月から20<br>月から20<br>月から20<br>月から<br>月<br>日<br>(1)<br>月から<br>月<br>日<br>(1)<br>月から<br>月<br>日<br>(1)<br>月か)<br>月<br>日<br>(1)<br>日<br>(1)<br>(1)<br>(1)<br>(1)<br>(1)<br>(1)<br>(1)<br>(1)<br>(1)<br>(1) | 472.8           #C           #C           #K#K           #K#K           #K#A           #KA           #KA           #KA           #KA           #KA           #KA           #KA           #KA           #KA           #KA           #KA           #KE           #KE  < | 填写发票信息,便于协会开具发 | 20<br>20                      |         |
| 订单创建时间<br>订单号: feaz                                                                                      | ] : 2021-06-16 2<br>12232021061620 | 0.37<br>374018268954                                                                                                    |                                                                                         |                                                                                                    |                                                                                                    |                |                               |         |
| 現行時1                                                                                                    | H                                  |                                                                                                    |                                                                                         |                                                                                                    |                                                                                                    |                | 激活 Windows                    |         |
|                                                                                                    |                                    |                                                                                                    |                                                                                         | H                                                                                                    | 现消订单 确认支付                                                                                                    |                | 转到"设置"以激活 Wi                  | indows, |

| 中国城市燃气协会<br>China Gas Association            | = 6870                                                     |        |
|----------------------------------------------|------------------------------------------------------------|--------|
| <ul> <li>三 用户中心首页</li> <li>説 我的资料</li> </ul> | 开户名:中国场合图代达者<br>开户行:中国工商局公司周万度实行<br>接:号:cucodotavaacaloops |        |
|                                              | 填写相关付款信息,便于协会财务人员对账,*为必填项<br>* 骤\$\_CD#@@#                 |        |
| 1 新的发票                                       | (ERM/2                                                     |        |
| ■ 公告动座                                       | * 汇款账户收收                                                   |        |
| _                                            | CBBP-88w                                                   |        |
|                                              | 3E109875                                                   |        |
| -                                            | CERRET-W                                                   |        |
|                                              | * CRK-9                                                    |        |
| -                                            | 200000000000                                               |        |
|                                              |                                                            | 6. mm  |
| -                                            | Stiet XIF                                                  | W 1514 |
|                                              | NT#EIDE1#EE###############################                 | 后重新提   |

#### 5、提交缴费信息后可以查看自己订单以及修改发票信息

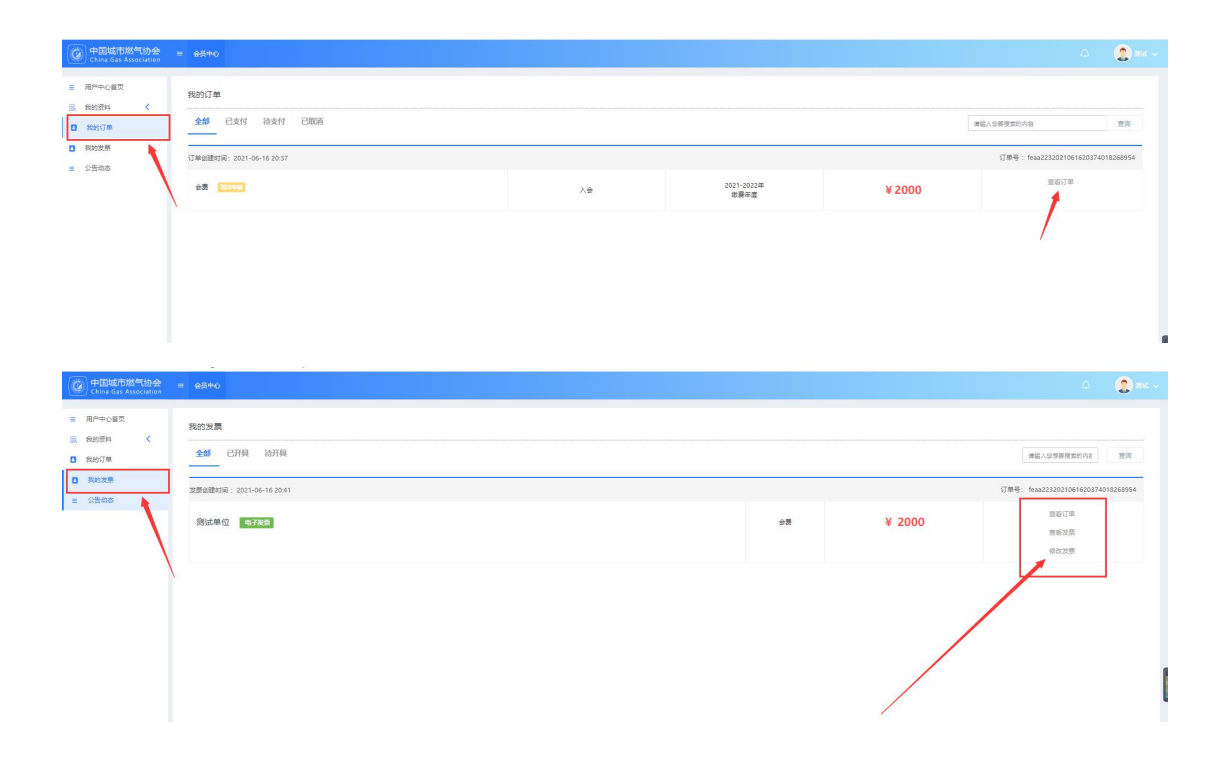

6、协会收到会费后会有短信和邮件通知,此时会员入会完成可以登录个人中心查看状态

| China Gas Association                                                                                          | = \$890                                                                         |                 |               |                  | A 🧕 🤶 200 -                                                              |
|----------------------------------------------------------------------------------------------------|---------------------------------------------------------------------------------|-----------------|---------------|------------------|--------------------------------------------------------------------------|
| <ul> <li>■ 用戶中心置気</li> <li>■ 税約資料 く</li> <li>■ 税約資料</li> <li>■ 税約資源</li> <li>● 税約支票</li> <li>● 税約支票</li> </ul> | X2世紀 新誌     #2人作は、中国地学校の中     人会相応、2011年0月11日     人会相応、2011年0月11日     人会相応、正な合用 | (唐) 역의 고유 (帝唐송) | 0             | <b>议</b><br>第四中心 | 68 2H402                                                                 |
| 8 <b>P</b> 428R&                                                                                               | উল্লেহেই<br>প্ৰায়হেন গেনেগপ যে "চাজকাৰ্থা আৰক্ষ                                |                 | <u>Ξ</u> β.>> |                  |                                                                          |
|                                                                                                    |                                                                                 |                 |               |                  | た正式会員<br>高か5000000<br>歳2、調整門学校、大約トット1.00日前号式会<br>2007年14日、よりロック1.00日前号式会 |

#### 三、个人中心功能使用流程

#### 1、登录个人中心

可以点击网站首页会员注册或者登陆来访问会员系统或者通过扫描二维码关注协会微信公 众号点击会员注册来进行注册访问

| そ → C ▲ 不完全   huiyusn.chinagss.org.on | a 😘 🖨 😩 …                       |
|---------------------------------------|---------------------------------|
|                                       |                                 |
| 使国城市燃气协会<br>China Gas Association     |                                 |
| BOBS FARTER                           |                                 |
|                                       |                                 |
| <u> </u>                              |                                 |
|                                       |                                 |
|                                       | 激活 Windows<br>转到说道"以随所 Windows, |

### 2、修改个人信息,

在个人中心首页或者点击左侧栏目我的资料→会员信息进行修改,修改完成后点击保存即 可,有标注【管理员审核】的需要协会审核后方可修改成功。

| 中国城市燃气协会<br>China Gas Association                                              | = 68+0                                      |                                                         |              |                                                                                                    | 4 🔔 met ~                |
|--------------------------------------------------------------------------------|---------------------------------------------|---------------------------------------------------------|--------------|----------------------------------------------------------------------------------------------------|--------------------------|
| <ul> <li>三 用户中心編页</li> <li>〒 般的资料 く</li> <li>● 換約订単</li> <li>● 換約次票</li> </ul> |                                             | 2021 年3月2日 - 中国王の<br>金元編号: 1110002<br>王純明刊号: 2022年0月16日 |              | WEF0                                                                                                    | 938 SH403                |
| <ul> <li>我的证书</li> <li>即位唐讯录</li> </ul>                                        | 19月1日日から、1213月24633 上が出来れた後、第55日年の<br>公開設55 |                                                         | <u>8</u> 5×× |                                                                                                    |                          |
|                                                                                |                                             |                                                         | ß            |                                                                                                    | рана<br>При              |
|                                                                                |                                             |                                                         |              | 〇 <b>登長道知</b><br>05-16 草意思,故是成功,已                                                                                                    | 动正式会员                    |
|                                                                                |                                             |                                                         |              | 苏快編如     的     的      的      的      动      动 | 请去会员中心断的会赛               |
|                                                                                |                                             |                                                         |              | 05-16 新45篇和<br>2012 您的入会申请资料已成                                                                                                    | 3)提文,请蜀将审核,大约3-5个工作日始予反换 |
|                                                                                |                                             |                                                         |              |                                                                                                    | 激活 Windows               |

| 中国城市燃气协会<br>China Gas Association |                                                                                                    |   |                                                                                                    | A 🙎 🗰                                                                                                    |
|-----------------------------------|----------------------------------------------------------------------------------------------------|---|----------------------------------------------------------------------------------------------------|----------------------------------------------------------------------------------------------------|
|                                   |                                                                                                    |   |                                                                                                    |                                                                                                    |
| ■ 用户中心首页                          | 中国地市部气动会 [一般会员]                                                                                                    |   |                                                                                                    |                                                                                                    |
| B. 我的资料                           | ▲ 人业日期: 2021年06月16日 坐代到期时间: 2022年06月16日                                                                                                    |   |                                                                                                    |                                                                                                    |
| 会長信息                              | 基本信息                                                                                                    |   |                                                                                                    |                                                                                                    |
| 統的申請                              | * 单位名称 (修改集审核)                                                                                                    |   | * 皖一社会信用代码                                                                                                    | * 成立时间                                                                                                    |
| 我的修改记录                            | - 19K单位                                                                                                    |   | \$000000000000                                                                                                    | 2021-06-16                                                                                                    |
| 其他联系人物改记录                         | • 注册地址                                                                                                    |   |                                                                                                    |                                                                                                    |
| 其他联系人管理                           | 注册地址                                                                                                    |   |                                                                                                    |                                                                                                    |
| 发展管理                              | * 智(修改常単句) *市 *区/長                                                                                                    |   | <ul> <li>通信地址</li> </ul>                                                                                                    | • 印编                                                                                                    |
| <ul> <li>我的订单</li> </ul>          | 225 V 225 V 242                                                                                                    | ~ | 20192012                                                                                                    | 102000                                                                                                    |
| <ul> <li>我的发展</li> </ul>          | 传真                                                                                                    |   | 网社                                                                                                    |                                                                                                    |
| * 岩松江书                            |                                                                                                    |   | (%): https://www.baidu.com                                                                                                    |                                                                                                    |
| MANER R                           | • 里位法学证明                                                                                                    |   |                                                                                                    | 日本市市日本市                                                                                                    |
| 8 #1781/08                        | Select 文件                                                                                                    |   |                                                                                                    | (2) 전자                                                                                                    |
|                                   | 文件大小2M: 文件稽武jpg.gif.jpeg.png.pdf                                                                                                    |   |                                                                                                    |                                                                                                    |
|                                   | • 经营效期                                                                                                    |   |                                                                                                    |                                                                                                    |
|                                   | 经营物图                                                                                                    |   |                                                                                                    |                                                                                                    |
|                                   |                                                                                                    |   |                                                                                                    |                                                                                                    |
|                                   |                                                                                                    |   |                                                                                                    |                                                                                                    |
|                                   |                                                                                                    |   |                                                                                                    |                                                                                                    |
|                                   |                                                                                                    |   |                                                                                                    |                                                                                                    |
|                                   | * 员工人殿 (名)                                                                                                    |   | *故永人员 (名)                                                                                                    | * 中共党员 (名)                                                                                                    |
|                                   | 50                                                                                                    |   | 50                                                                                                    | 50                                                                                                    |
|                                   | <ul> <li>上年屋焼产豆蟆(万元)</li> </ul>                                                                                                    |   | <ul> <li>注册资金 (万元)</li> </ul>                                                                                                    | *上年屋敷入总额(万元)                                                                                                   |
|                                   | 50                                                                                                    |   | 50                                                                                                    | 50                                                                                                    |
|                                   | * 单位输介                                                                                                    |   |                                                                                                    | 激活 Windows                                                                                                    |
|                                   | 单位输介                                                                                                    |   |                                                                                                    | 转到"设置"以激活 Windows。                                                                                             |
|                                   |                                                                                                    |   |                                                                                                    |                                                                                                    |
|                                   |                                                                                                    |   |                                                                                                    |                                                                                                    |
|                                   |                                                                                                    |   |                                                                                                    | li li                                                                                                    |
|                                   | *法人代表(修改儒审核)                                                                                                    |   | * 法人职用                                                                                                    | * 法人手机                                                                                                    |
|                                   | 结人                                                                                                    |   | 法人职务                                                                                                    | 1880000001                                                                                                    |
|                                   | <ul> <li>法人电测</li> </ul>                                                                                                    |   | * 法人部辑                                                                                                    | <ul> <li>取英人</li> </ul>                                                                                        |
|                                   | 0100000000                                                                                                    |   | 442519138@qq.com                                                                                                    | 联系人                                                                                                    |
|                                   | * 联系人职员                                                                                                    |   | * 联系人手机带                                                                                                    | * 联系人的QQ成微信                                                                                                    |
|                                   | 联系人职务                                                                                                    |   | 15033055729                                                                                                    | 87288624                                                                                                    |
|                                   | * 联系人感謝                                                                                                    |   | * 联系人物近                                                                                                    | 联系人物高                                                                                                    |
|                                   | 87288624@qq.com                                                                                                    |   | 010-83869879                                                                                                    |                                                                                                    |
|                                   | • 0.042%                                                                                                    |   | • h-m                                                                                                    |                                                                                                    |
|                                   | SR .                                                                                                    | ~ | <u>ه</u>                                                                                                    |                                                                                                    |
|                                   | ADDRESS AND TRANSPORT TO ADDRESS ADDRESS ADDRES                                                                                                    |   |                                                                                                    |                                                                                                    |
|                                   | Select 2#.                                                                                                    |   |                                                                                                    | 1 the second second second second second second second second second second second second second second second |
|                                   | 文件大小-2M: 文件楷式-doc_docx_xis_xisx.pdf                                                                                                    |   |                                                                                                    |                                                                                                    |
|                                   | <ul> <li>企业类制</li> </ul>                                                                                                    |   | *主要产品名称                                                                                                    |                                                                                                    |
|                                   | 产品设备制造会业                                                                                                    | ~ | ante de la companya de la companya |                                                                                                    |
|                                   |                                                                                                    |   |                                                                                                    |                                                                                                    |
|                                   | 在車板通过后才能真正的修改成功,请填写申请原因。車板字段提交提醒                                                                                                    |   |                                                                                                    |                                                                                                    |
|                                   | 建能人原因                                                                                                    |   |                                                                                                    |                                                                                                    |
|                                   |                                                                                                    |   |                                                                                                    | 4                                                                                                    |
|                                   | Select 文件                                                                                                    |   |                                                                                                    | Se 38                                                                                                    |
|                                   | weeken and the second and the second size of the second size of the se |   |                                                                                                    |                                                                                                    |
|                                   | second hilling high proving and building all the second                                                                                                    |   |                                                                                                    |                                                                                                    |
|                                   |                                                                                                    |   | <b>1810</b> (944)                                                                                                    |                                                                                                    |
|                                   |                                                                                                    |   |                                                                                                    |                                                                                                    |
|                                   |                                                                                                    |   |                                                                                                    | Windows                                                                                                    |

## 3、查看申请、修改记录以及添加其他联系人

| (G)中国城市燃气协会<br>China Gas Association | = 会気中心 |      |    | ( <b>2</b> ) mi v |
|--------------------------------------|--------|------|----|-------------------|
| ■ 用户中心器页                             | 修改历史   |      |    |                   |
| 品 我的资料 🎽                             |        |      |    |                   |
| 会员信息                                 | 输放时间   | 調型   | 动作 |                   |
| 長的申請                                 |        |      |    |                   |
| 9400年20日年<br>其他联系人统改记录               |        |      |    |                   |
| 其他联系人管理                              |        | 新无政规 |    |                   |
| 发展管理                                 |        |      |    |                   |
| Statija                              |        |      |    |                   |
| □ 我的发票                               |        |      |    |                   |
| 8 我的征号                               |        |      |    |                   |
| 8 单位通讯录                              |        |      |    |                   |
|                                      |        |      |    |                   |
|                                      |        |      |    |                   |
|                                      |        |      |    |                   |
|                                      |        |      |    |                   |
|                                      |        |      |    |                   |
|                                      |        |      |    |                   |
|                                      |        |      |    |                   |
|                                      |        |      |    |                   |
|                                      |        |      |    |                   |

### 4、会员证书

入会完成后可以查看自己的会员证书并可进行下载自行打印

| E 月中中心裏页      我的近书     我的资料 く     予約57番      名別の7番     名別が7番     名別が7番 |                                          |
|------------------------------------------------------------------------|------------------------------------------|
| ■ 我的发展                                                                 | 110905                                   |
| 6 \$205E45                                                             |                                          |
| B #CHRR                                                                | (す)(す)(す)(す)(す)(す)(す)(す)(す)(す)(す)(す)(す)( |
| C C C C C C C C C C C C C C C C C C C                                  |                                          |

5、成功入会后,协会为会员提供会员通讯录,可以查看协 会所有会员的通讯录

| G 中国城市燃气协会<br>China Gas Association | = 会英中心  |                                         |           |      |      |     |        |    |      | 2 m ~ |
|-------------------------------------|---------|-----------------------------------------|-----------|------|------|-----|--------|----|------|-------|
| 三 用户中心書页<br>同 物約容料 く                | 25820#  |                                         |           |      |      |     |        |    |      |       |
| □ 我的订单                              | 序号 单位名称 | 通信规定                                    | 法人代表应理学注名 | 法人职员 | 部構   | 联系人 | 联系人手机号 | 传真 | н    |       |
| 6880.22.00                          | 1       |                                         |           | 1000 |      |     |        |    | 1000 |       |
| ★ 2502-5                            | 2       | -                                       |           |      |      |     |        |    |      |       |
|                                     | 3       |                                         |           |      |      |     |        |    |      |       |
|                                     | 4       |                                         |           | 100  |      | -   |        |    | 100  |       |
|                                     | 5       |                                         |           |      | 1000 | 100 |        |    | 1000 |       |
|                                     | 6       | 100000000000000000000000000000000000000 | 1011      | 1000 |      | 100 |        |    | 100  |       |
|                                     | 7       |                                         |           |      |      | 100 |        |    |      |       |

四、注:操作系统时若有系统问题可联系技术支持单位

李纯铂 15033055729